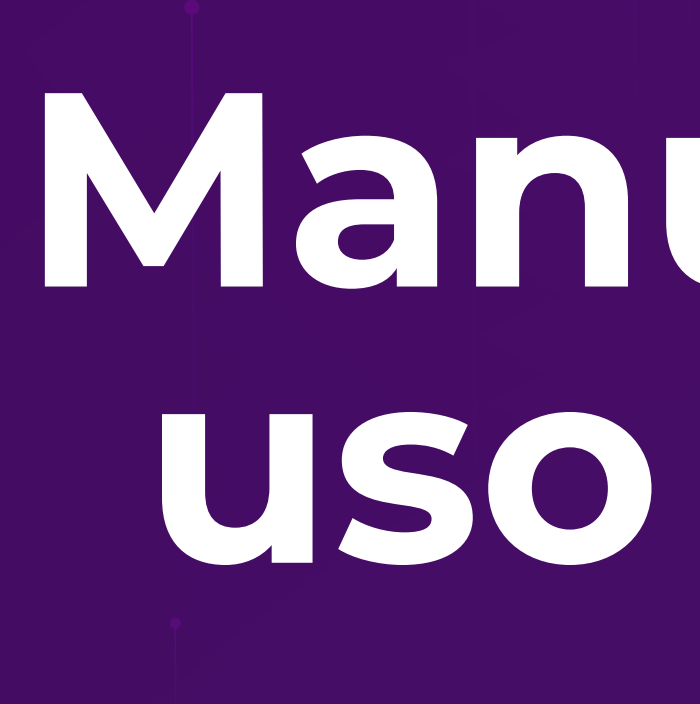

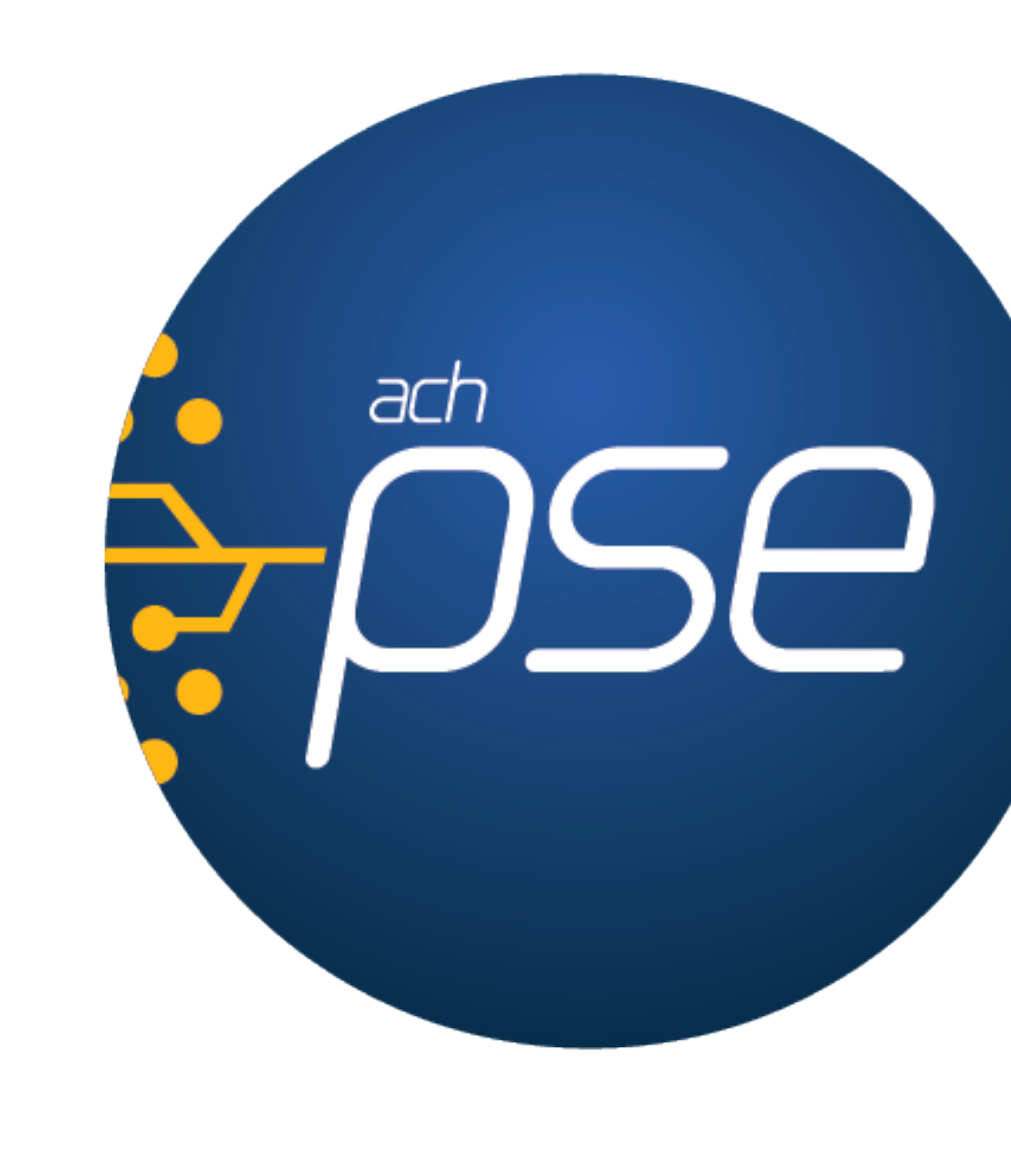

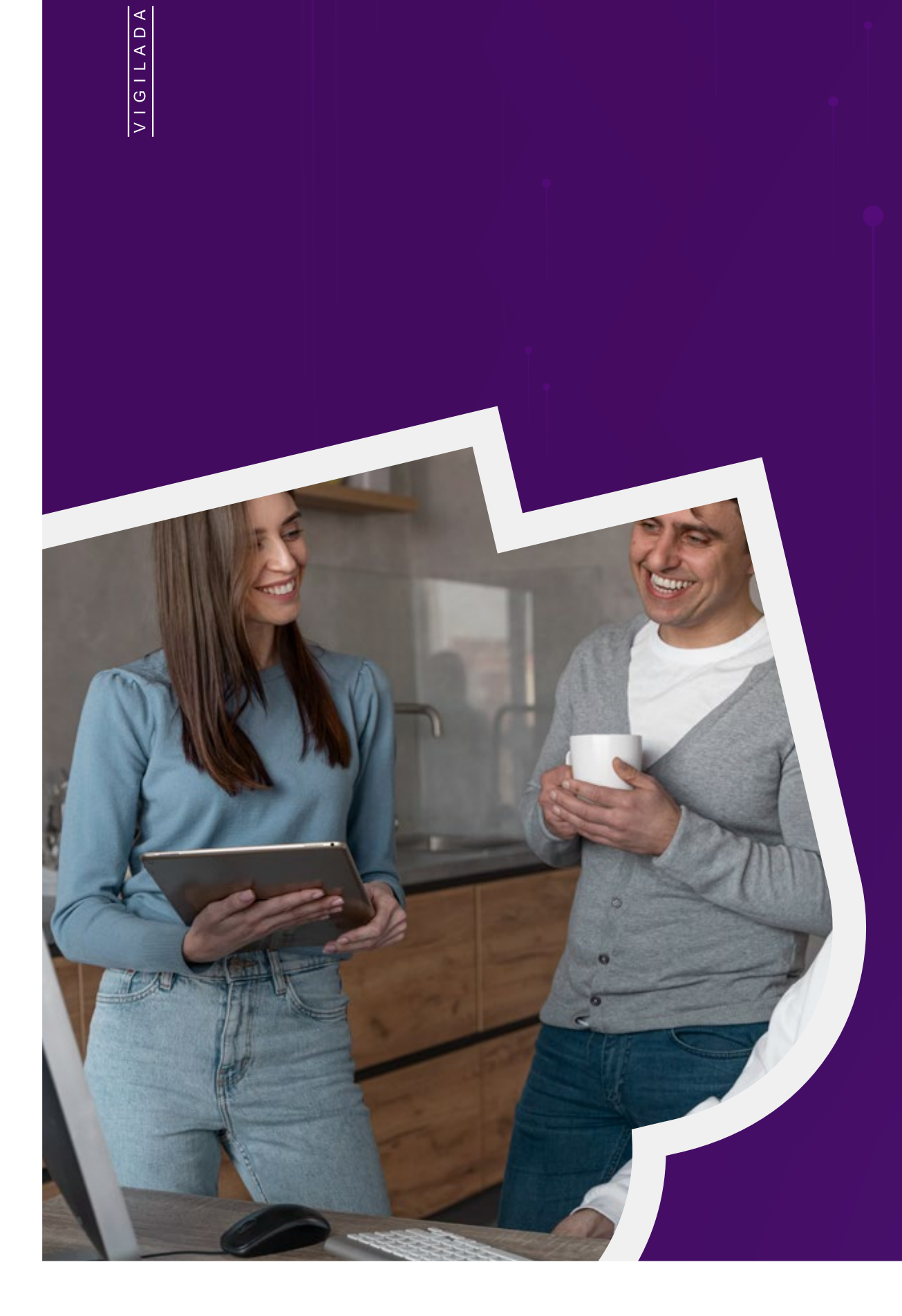

SEGURO AHORRO AHORRO tegoóses están tegidos en esta rativa hasta por 5.12 Millones

# Manual para uso de pse

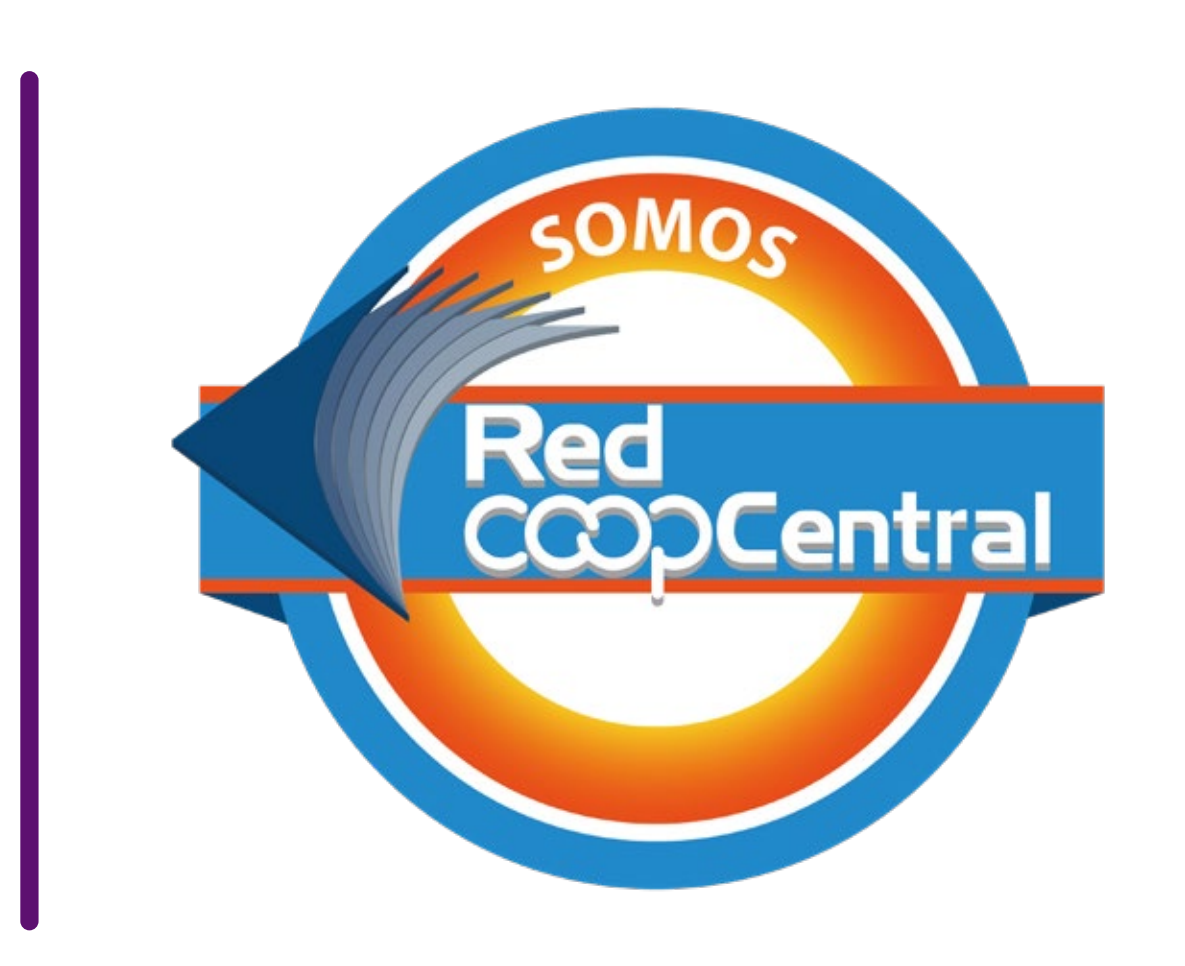

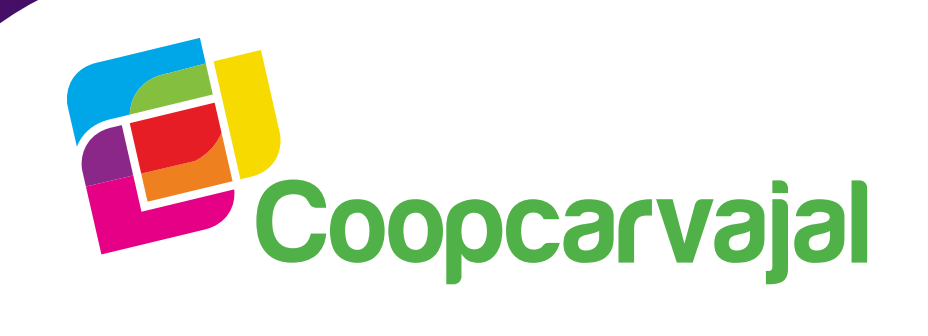

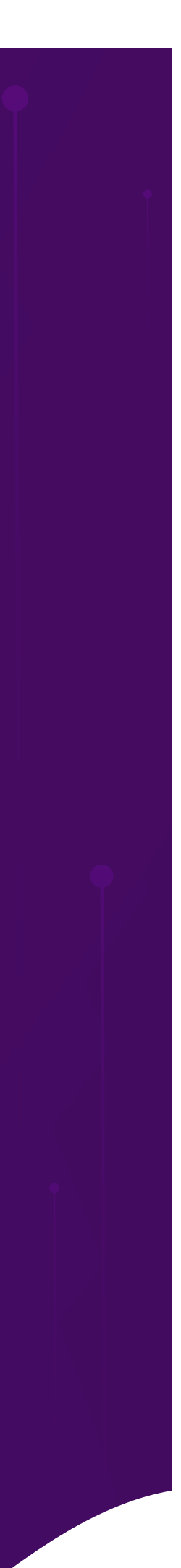

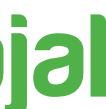

# **Compras y Pagos PSE**

Esta funcionalidad permite que el asociado/ahorrador de una entidad vinculada a la Red pueda realizar pagos de facturas o compras de bienes o servicios utilizando como medio de pago el botón de PSE y que a través del Portal Transaccional y/o Banca Móvil pueda debitar la cuenta que tiene en su entidad.

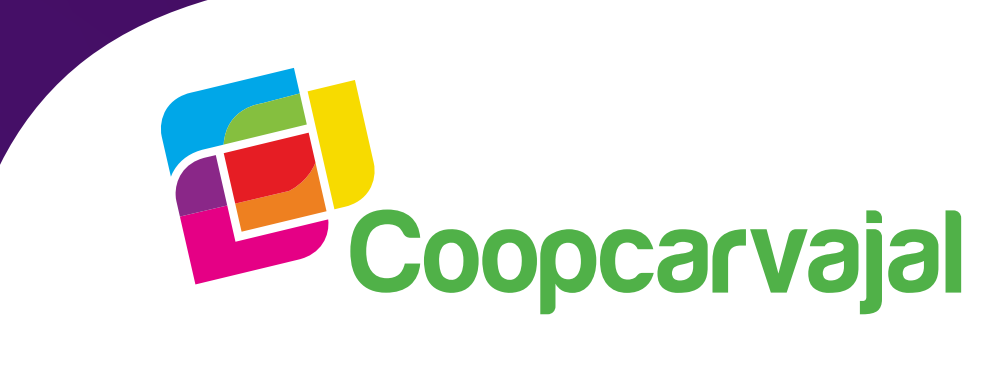

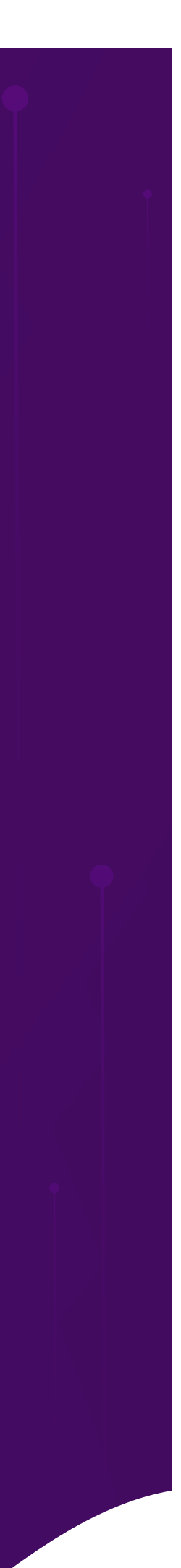

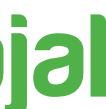

Ingresa al sitio del comercio donde desees hacer la compra o el pago.

Selecciona tus productos de compra o referencia para pago de factura.

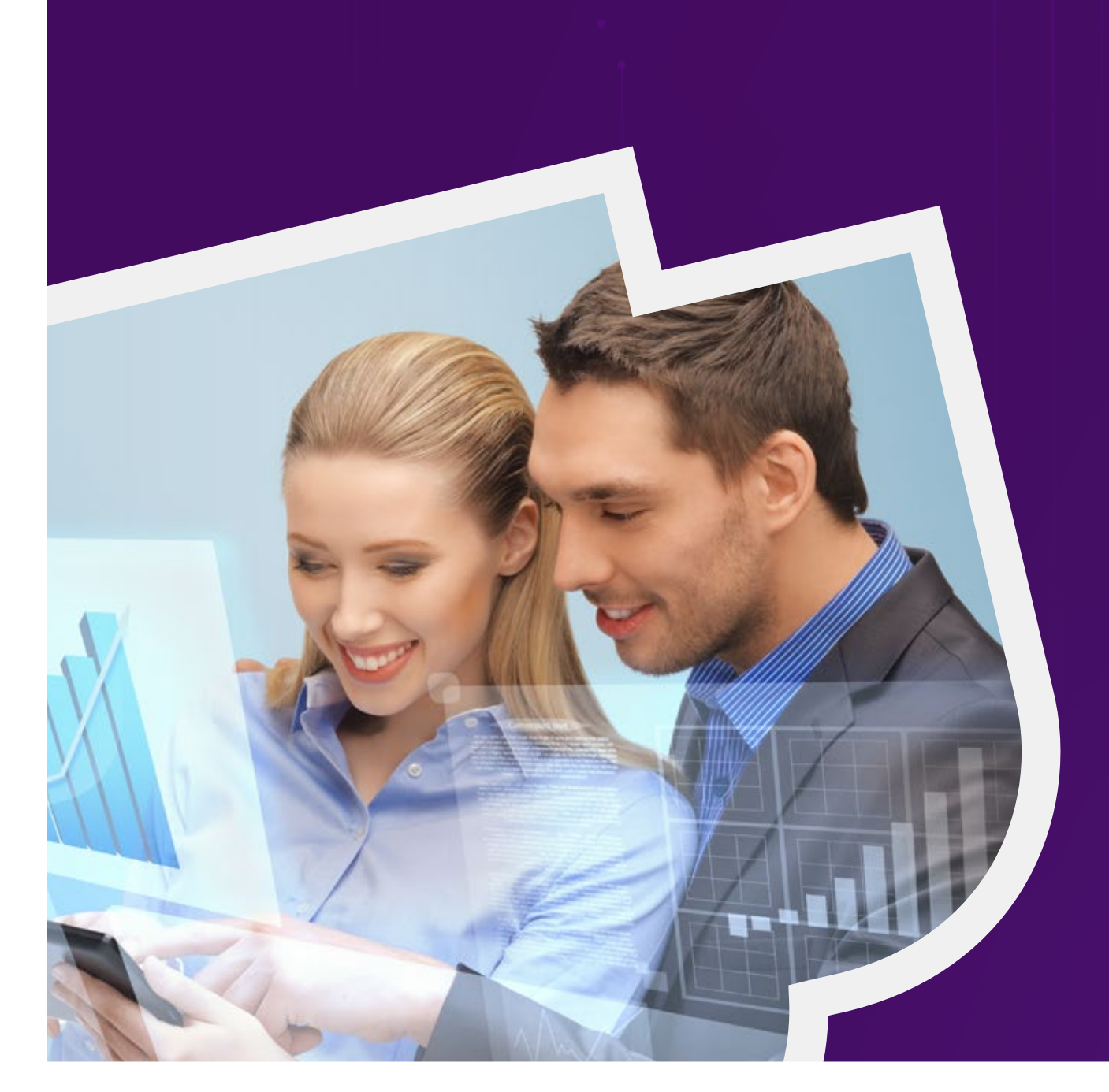

VIGILADA

Selecciona como medio de pago el botón de PSE.

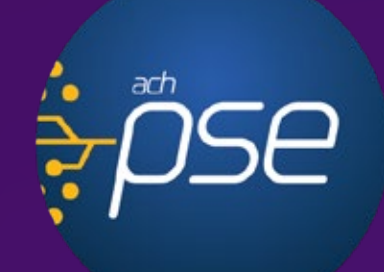

Diligencia los datos que solicita el sitio de comercio y revisa la orden de la transacción.

Ingresa los datos solicitados: Banco (Banco Cooperativo Coopcentral), nombres y apellidos, cédula y correo electrónico. Confirma este proceso y da clic en el botón pagar.

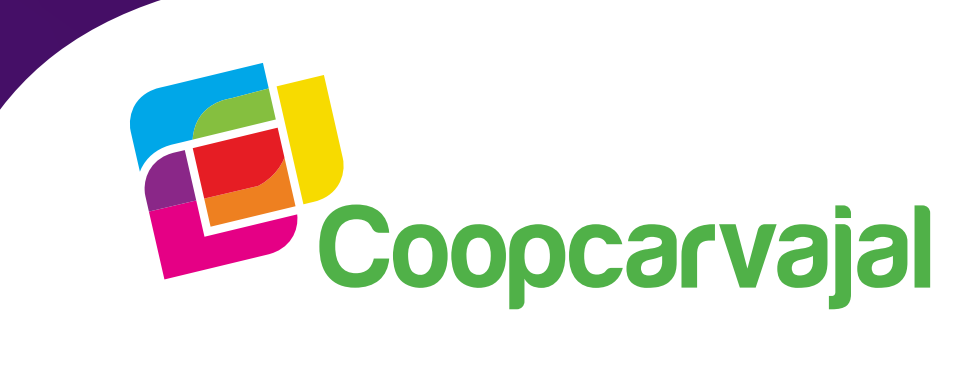

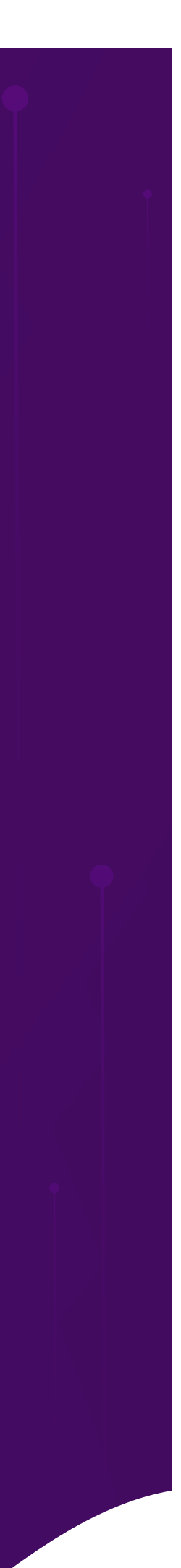

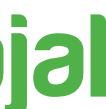

# Ingresa tu correo registrado en PSE, si aún no lo tienes, puedes hacer el registro señalando (Quiero registrarme ahora) 6

registro.pse.com.co/PSEUserRegister/StartTransaction.aspx?enc=tnPcJHMKISnmRpHM8fAbuzskXj2UBmzJ55rO7%2bPChqJtbTn45XqsgvjjbijEbyy8

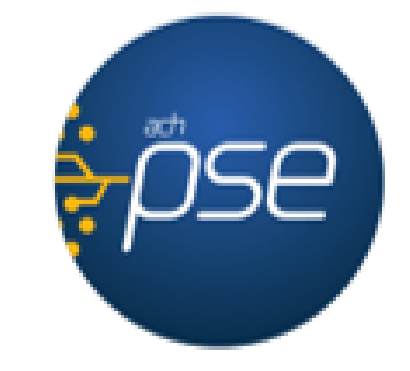

### Fácil, rápido y seguro

PSE - Pagos Seguros en Línea / Persona Natural

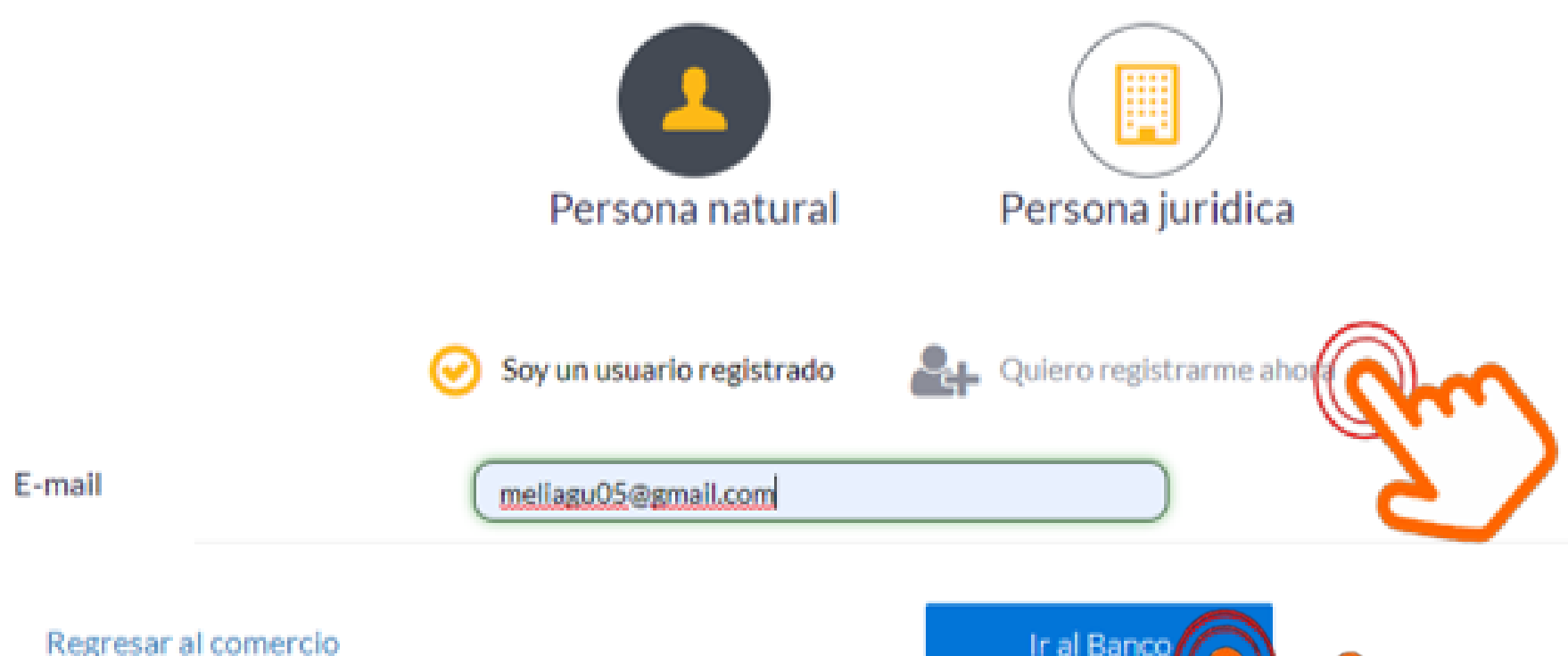

VIGILADA

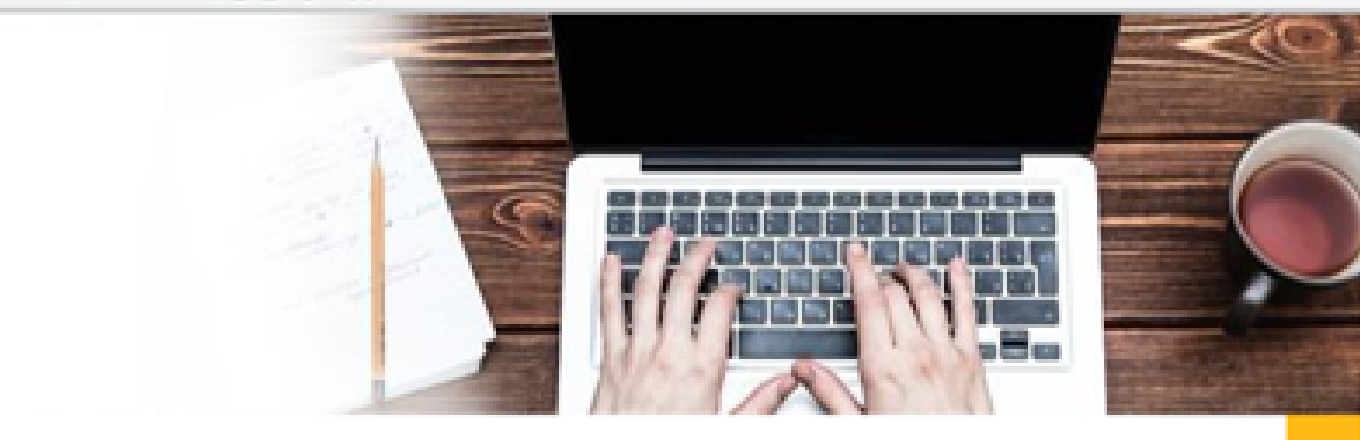

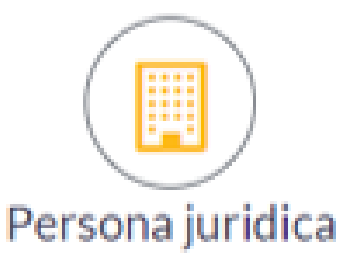

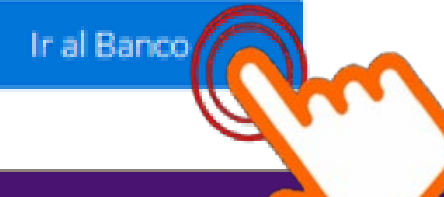

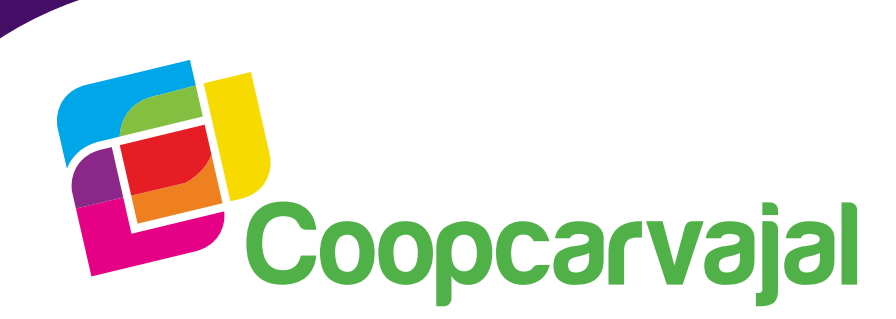

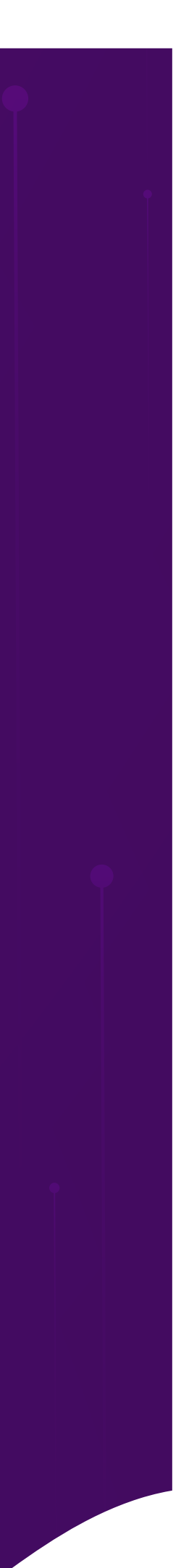

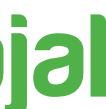

# Selecciona el tipo de documento e ingresa tu número de documento, clic en continuar

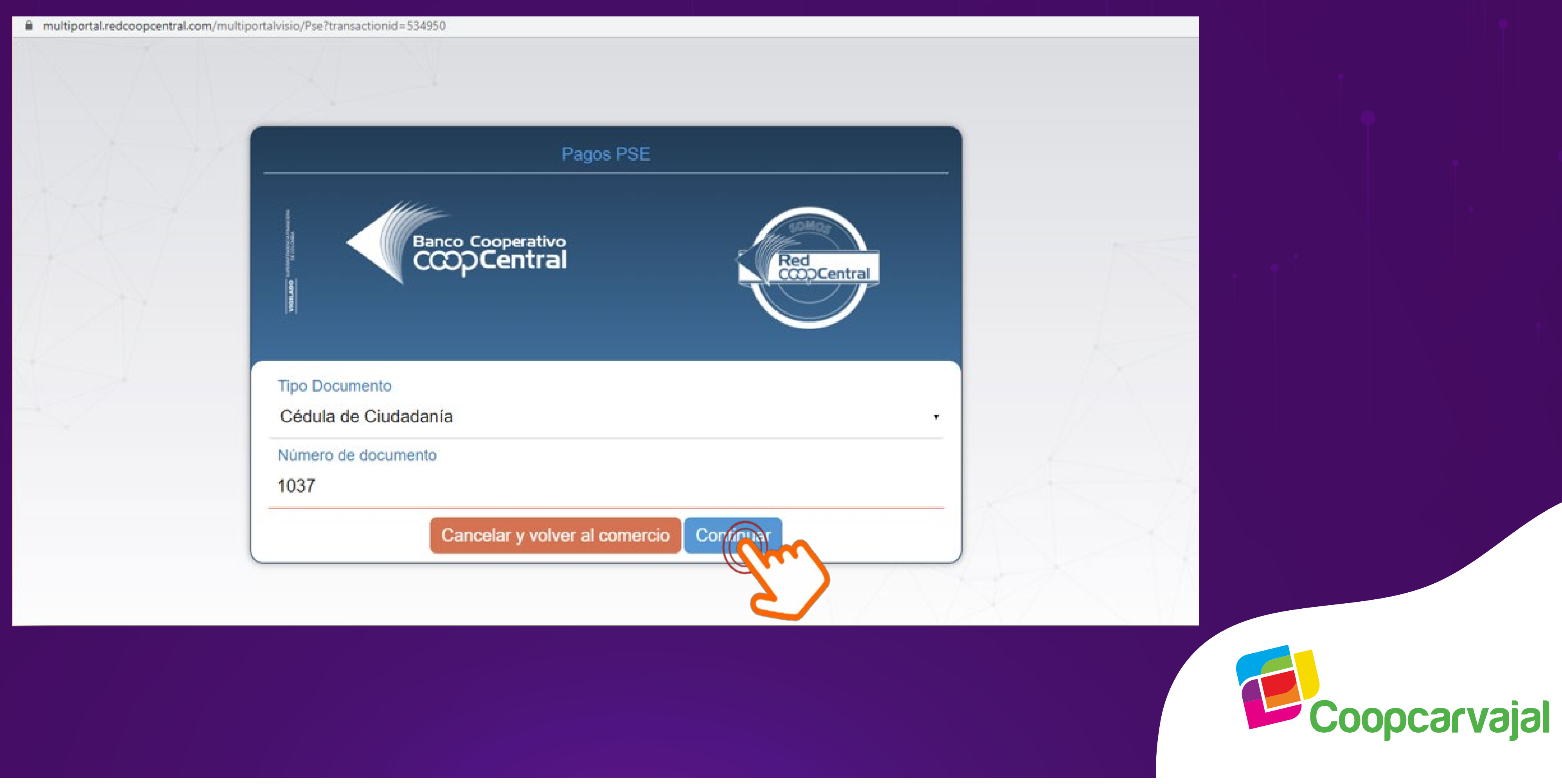

Inscrita FC

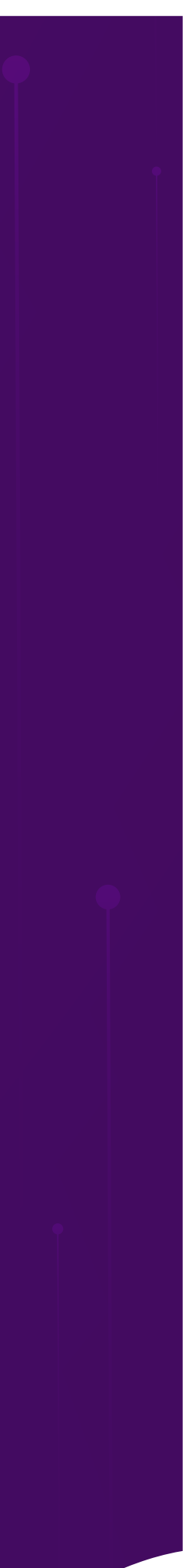

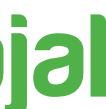

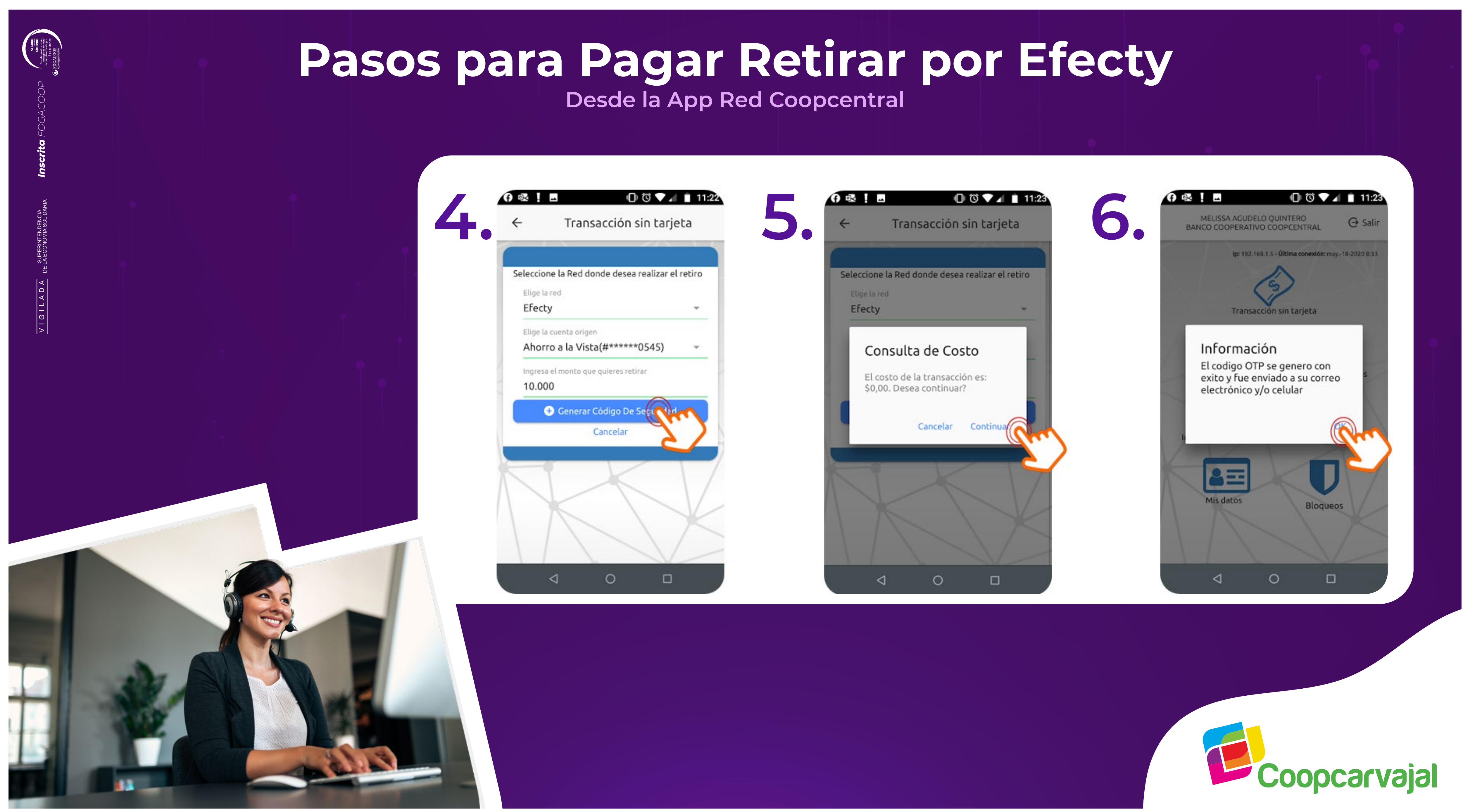

### Selecciona el Banco Cooperativo Coopcentral y luego la entidad a la que perteneces

multiportal.redcoopcentral.com/multiportalvisio/Pse?transactionid=534950 Banco Cooperativo Entidad BANCO COOPERATIVO COOPCENTRAL Volver

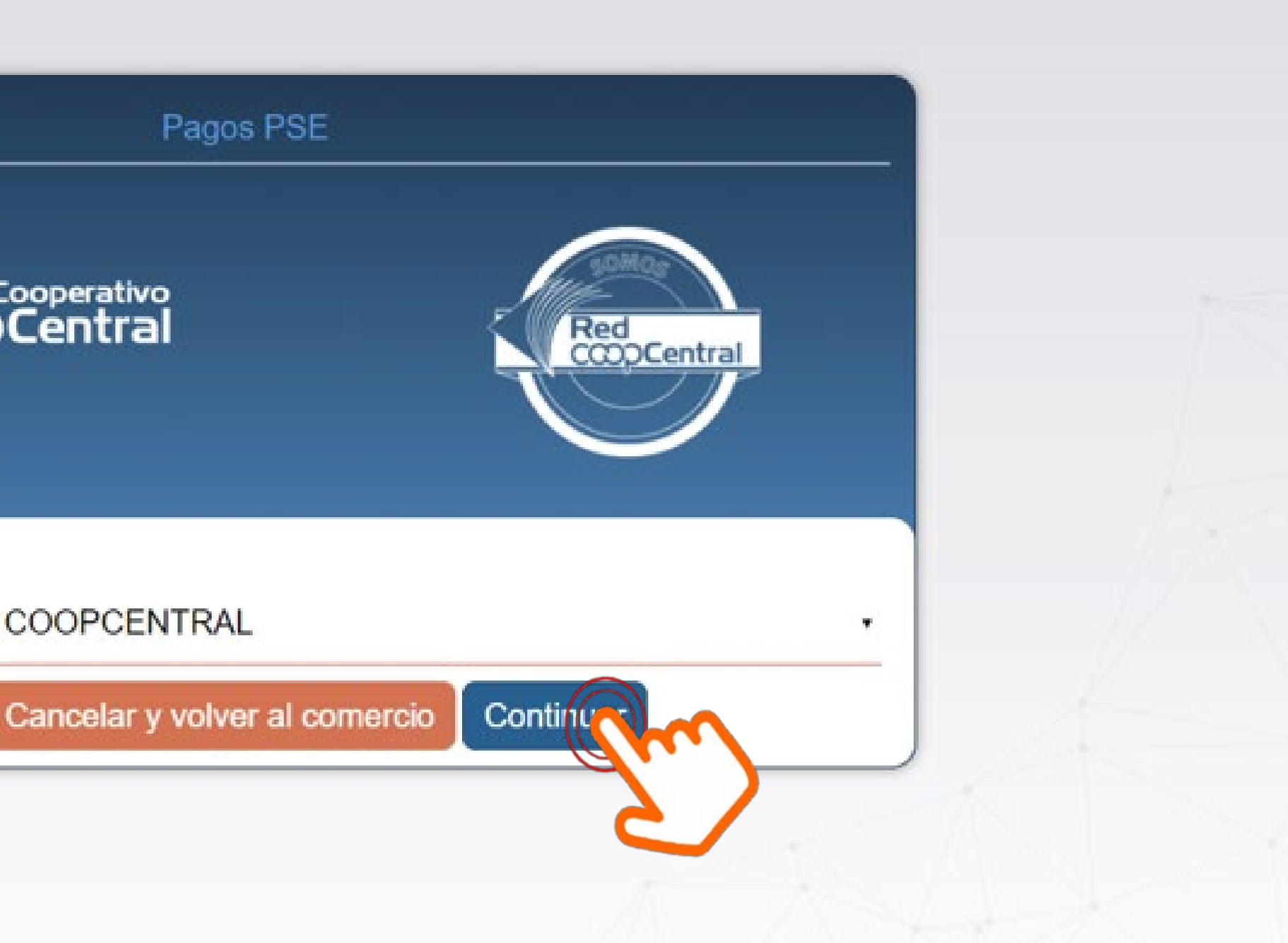

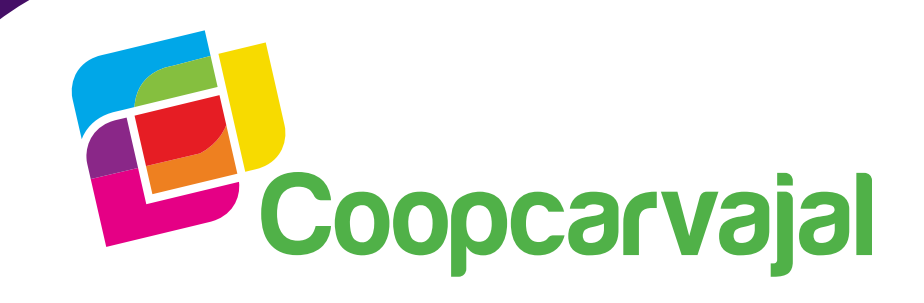

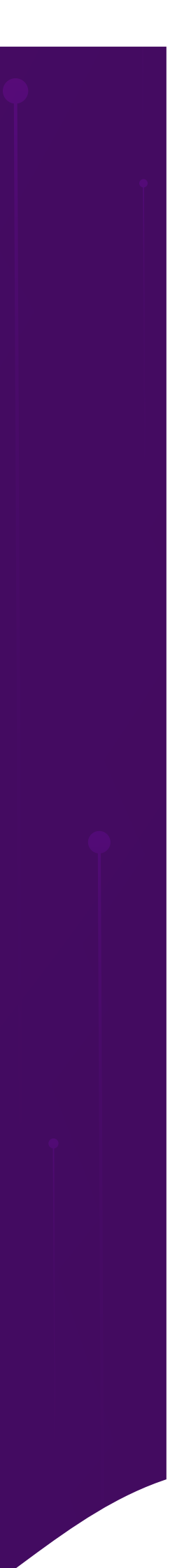

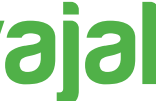

## Ingresa el usuario previamente registrado, desliza el icono hacia la derecha (hasta que aparezca en verde) y clic en continuar 9

VIGILADA

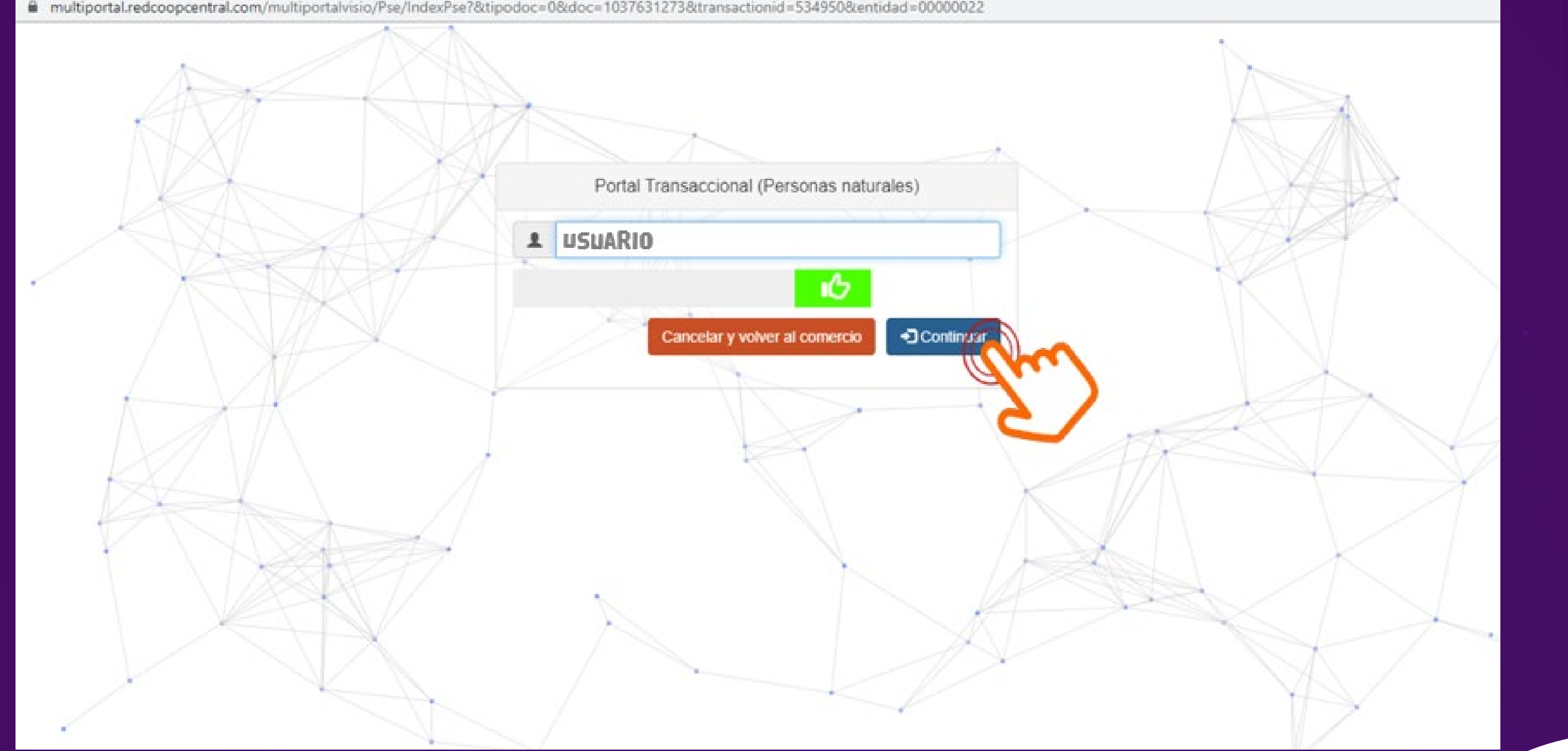

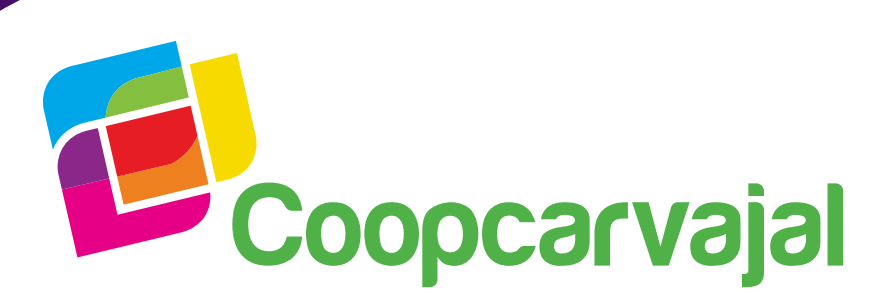

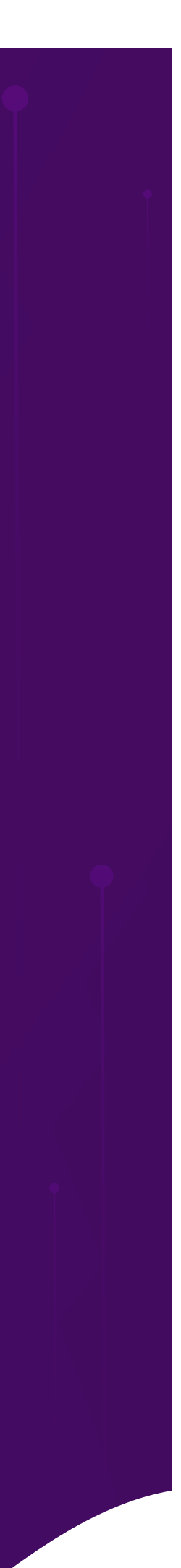

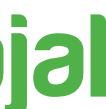

# **10** Ingresa la contraseña previamente registrada, desliza el icono *l* hacia la derecha (hasta que aparezca en verde) y clic en ingresar

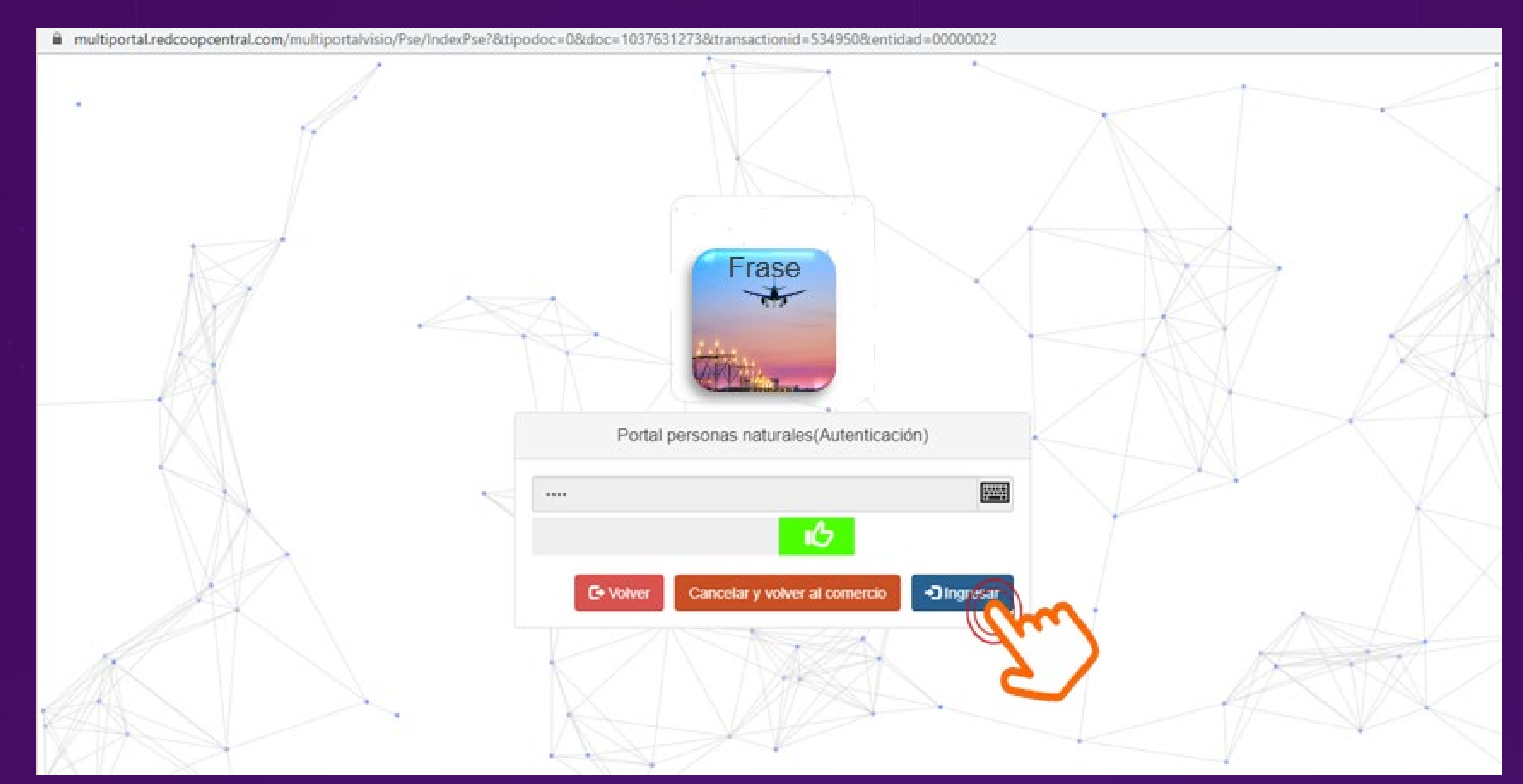

VIGILAD

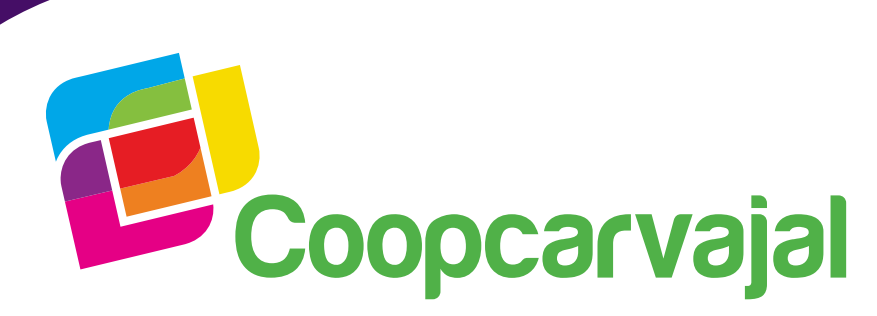

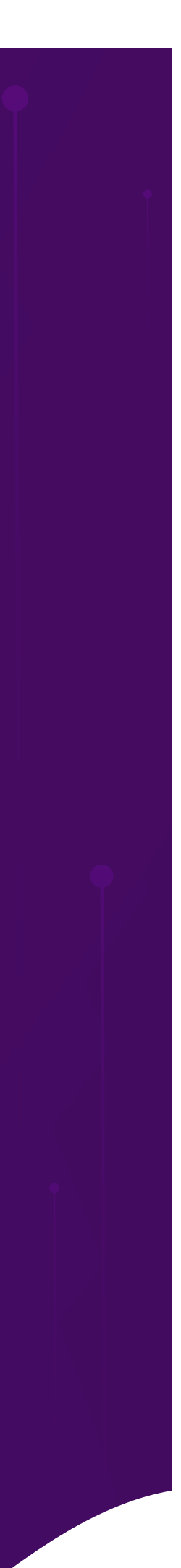

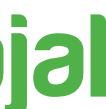

### y clic en Pagar

multiportal.redcoopcentral.com/multiportalvisio/Pse/DetallePagoPse

| Cuenta a debitar              | Ahorro a la |
|-------------------------------|-------------|
| Fecha Solicitud               |             |
| IVA                           |             |
| Valor de la transacción + IVA |             |
| Valor Comisión                |             |
| Nombre del comercio           |             |
| Descripción del pago          | Pago        |
| Número de factura             |             |
| cus                           |             |
| IP                            |             |
| Referencia 1                  |             |
| Referencia 2                  |             |
| Referencia 3                  |             |

Inscrita /

Selecciona la cuenta a debitar, verifica los datos de la compra o pago

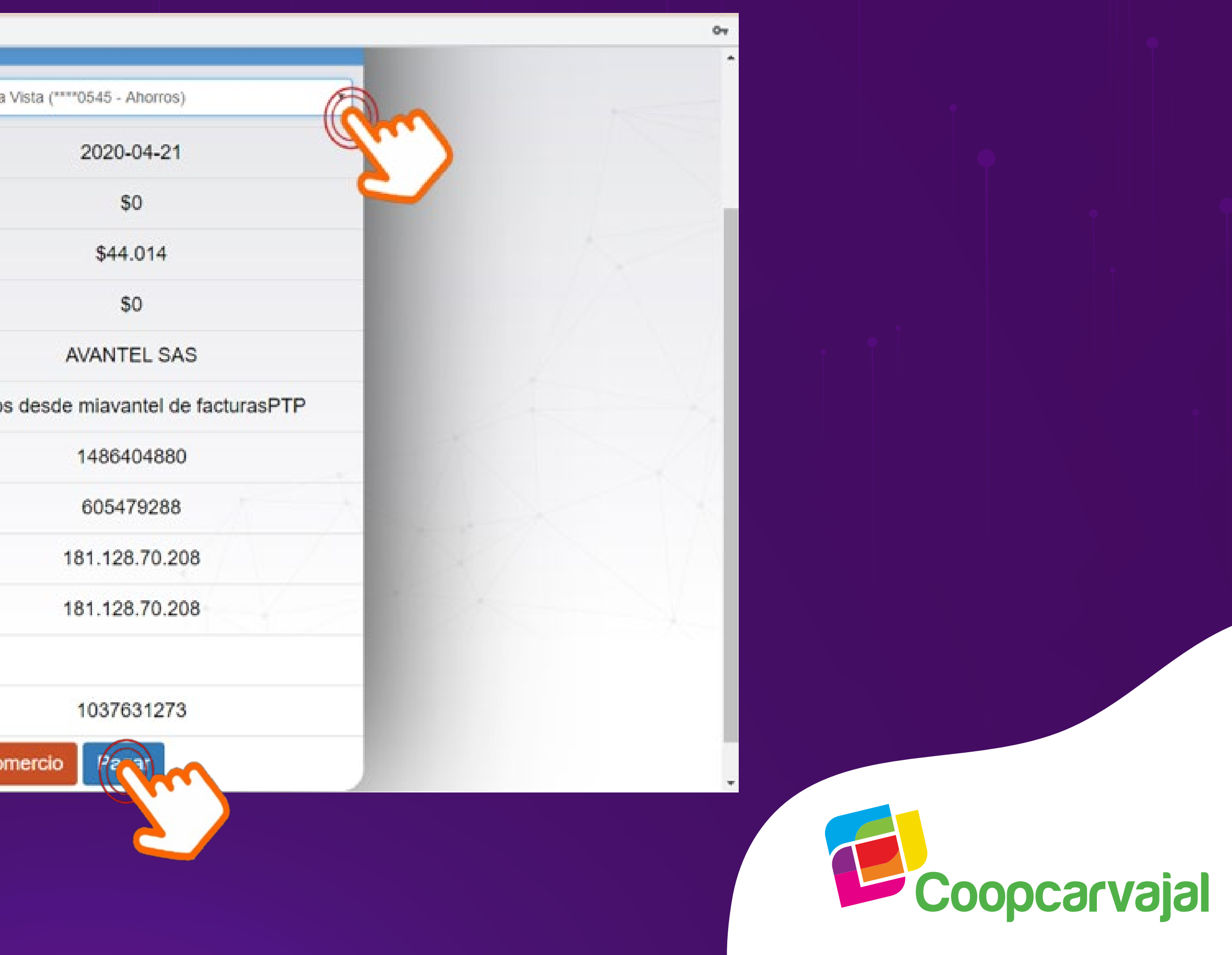

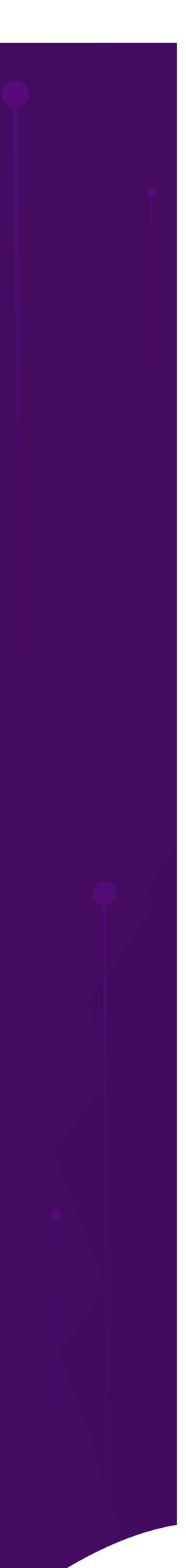

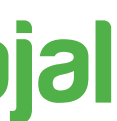

### El sistema genera el código de seguridad, el cual te llegará a tu correo electrónico o mensaje de texto a tu celular, ingrésalo y clic en aceptar 12

multiportal.redcoopcentral.com/multiportalvisio/Pse/DetallePagoPse

Inscrita

V I G I L A D A DE LA ECONOMIA SOLID

|  | Cuenta a debitar                            | Ahorro a la Vista (****0545 - Ahorros)                                                                          |  |
|--|---------------------------------------------|----------------------------------------------------------------------------------------------------|--|
|  | Fecha Solicitud                             | 2020-04-21                                                                                                    |  |
|  | IVA                                         | \$0                                                                                                    |  |
|  | Valor de la transacción -                   | + IVA \$44.014                                                                                                  |  |
|  | Valor Com                                   | ×                                                                                                    |  |
|  | Nombre de                                   | Validación de código de seguridad                                                                               |  |
|  | Descripció Su Entidad ha<br>correo electrón | enviado un código de seguridad a su teléfono celular y/o<br>nico. Por favor ingrese este número para continuar. |  |
|  | Número de                                   |                                                                                                    |  |
|  | cus                                         | C+ Cancelar + Aceptar                                                                                           |  |
|  | IP                                          | (ghan)                                                                                                    |  |
|  | Referencia 1                                | 181.128.70.208                                                                                                  |  |
|  | Referencia 2                                |                                                                                                    |  |
|  | Referencia 3                                | 1037631273                                                                                                    |  |
|  | Ca                                          | incelar y volver al comercio Pagar                                                                              |  |

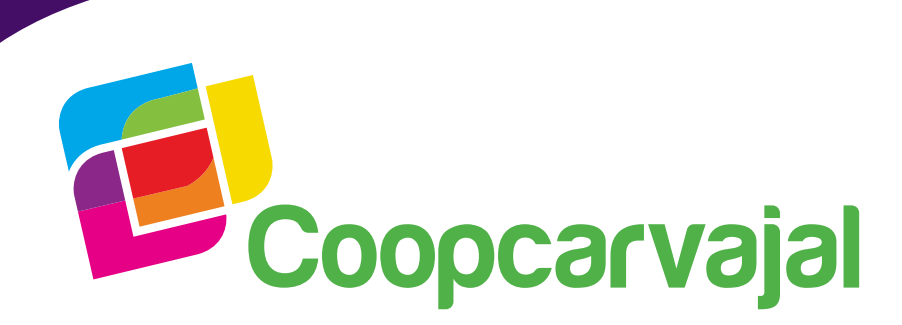

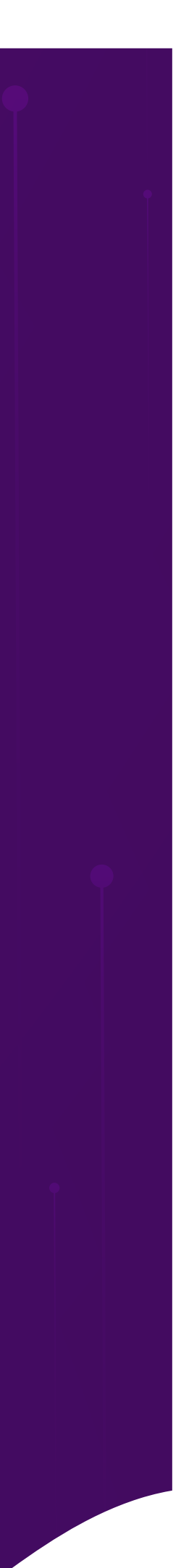

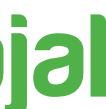

A continuación podrás visualizar un mensaje en la parte inferir de la pantalla confirmando tu pago 13

multiportal.redcoopcentral.com/multiportalvisio/Pse/DetallePagoPse

VIGILADA

|                                                 | Cuenta                        | Ahorro a  |
|-------------------------------------------------|-------------------------------|-----------|
|                                                 | Fecha Solicitud               |           |
|                                                 | IVA                           |           |
|                                                 | Valor de la transacción + IVA |           |
|                                                 | Costo de la transacción       |           |
|                                                 | Valor pago total              |           |
|                                                 | Nombre del comercio           |           |
|                                                 | Descripción del pago          | Pagos des |
|                                                 | Número de factura             |           |
|                                                 | cus                           |           |
|                                                 | IP                            |           |
|                                                 | Referencia 1                  |           |
|                                                 | Referencia 2                  |           |
| Mensaje<br>Se ha efectuado el pago exitosamente | Referencia 3                  |           |

|                               | 07 |
|-------------------------------|----|
|                               | *  |
| la Vista (****0545 - Ahorros) |    |
| 2020-04-21                    |    |
| \$0                           |    |
| \$44.044                      |    |
| \$44.014                      |    |
| \$0                           |    |
| \$44.014                      |    |
| AVANTEL SAS                   |    |
| de miavantel de facturasPTP   |    |
| 1486404880                    |    |
| 605479288                     |    |
| 181.128.70.208                |    |
| 181.128.70.208                |    |
|                               |    |
| 1037631273                    |    |
|                               |    |

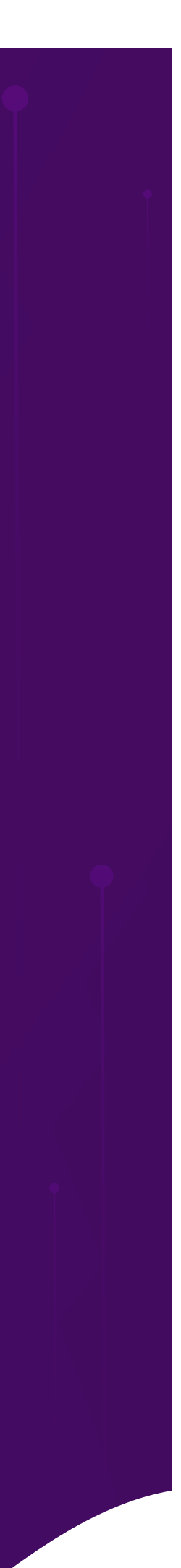

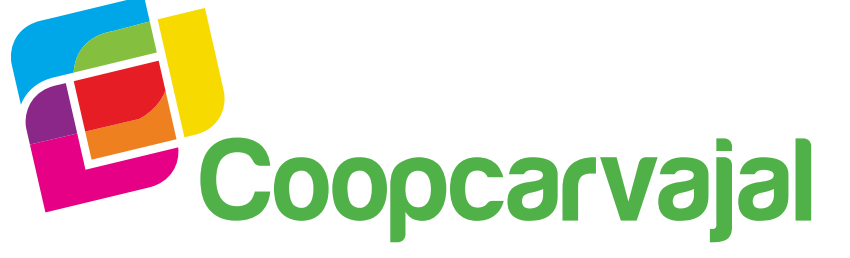

# **14** Finalmente, podrás guardar o imprimir el resumen de la transacción exitosa y regresar al comercio

multiportaLredcoopcentral.com/multiportalvisio/Pse/DetallePagoPse

Inscrita

VIGILADA DELAEC

| Valor de la transacción + IVA |             |
|-------------------------------|-------------|
| Costo de la transacción       |             |
| Valor pago total              |             |
| Nombre del comercio           |             |
| Descripción del pago          | Pagos desc  |
| Número de factura             |             |
| cus                           |             |
| IP                            |             |
| Referencia 1                  |             |
| Referencia 2                  |             |
| Referencia 3                  |             |
| Fecha de pago                 | 2           |
| No. Transacción               | 7:          |
| Regresar                      | al comercio |
| Regresar                      | al comercio |

| \$44.014                   |  |
|----------------------------|--|
| \$0                        |  |
| \$44.014                   |  |
| AVANTEL SAS                |  |
| e miavantel de facturasPTP |  |
| 1486404880                 |  |
| 605479288                  |  |
| 181.128.70.208             |  |
| 181.128.70.208             |  |
| 1037631273                 |  |
| 2020-04-21 15:42           |  |
| 230805777385101            |  |
| perimir                    |  |

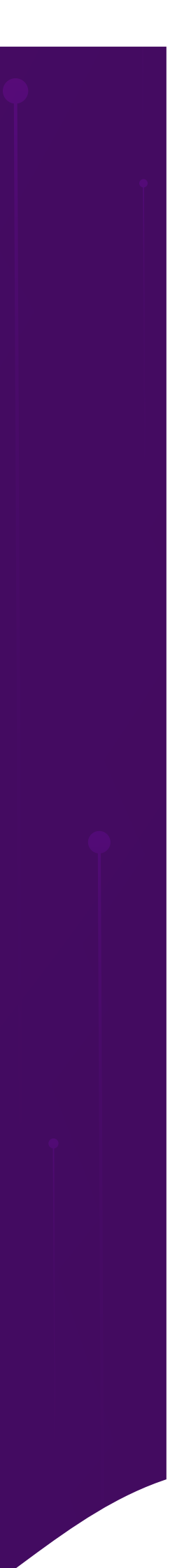

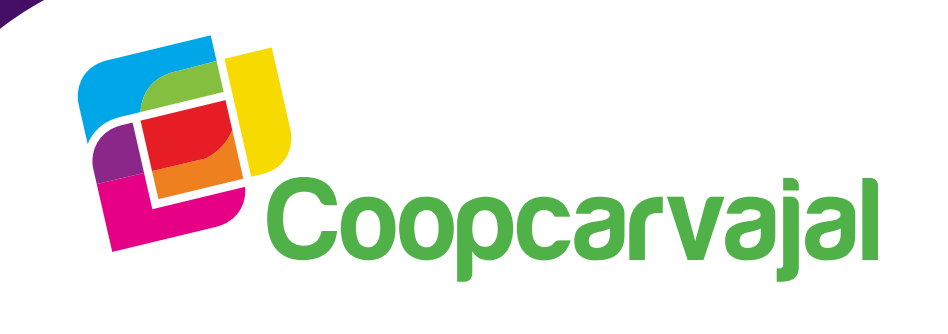

# Líneas de atención Cecilia Parra 310 539 2247 (601) 756 2670 Ext. 12401

# asesorcomercial13@coopcarvajal.com

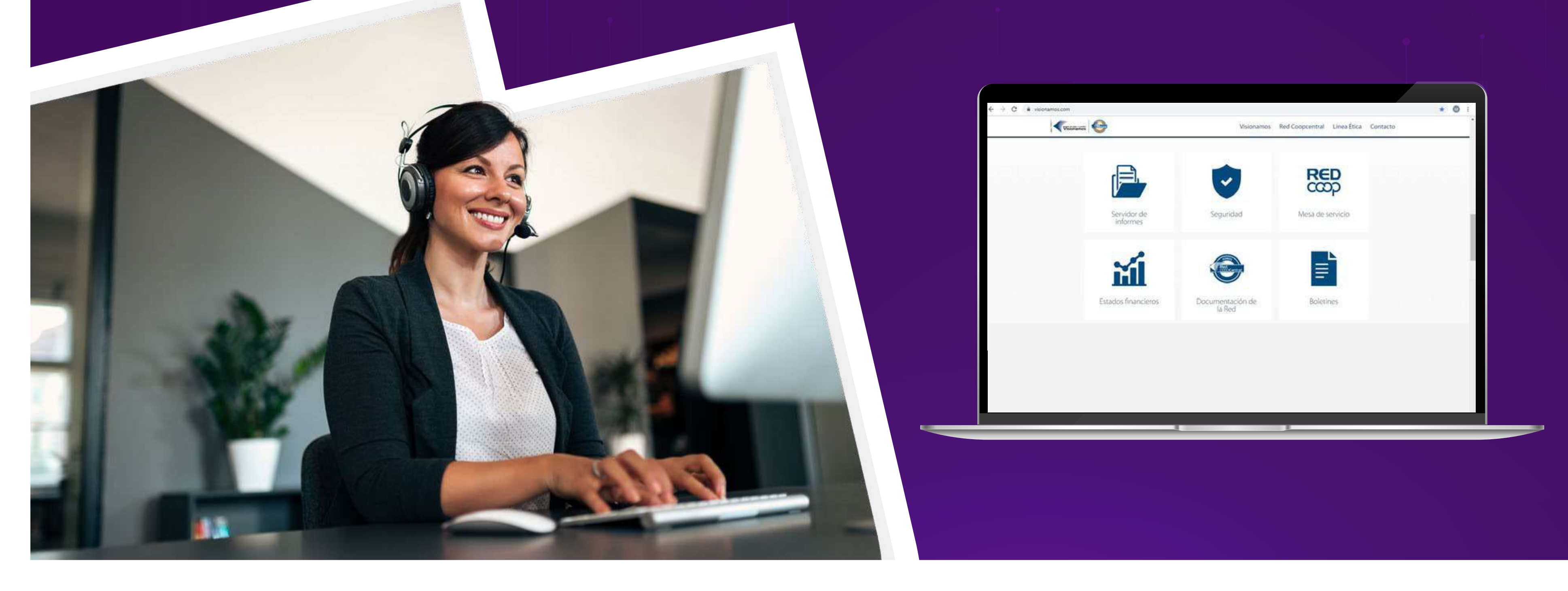

Inscrita F

VIGILADA

# $\bigcirc$ @Coopcarvajal

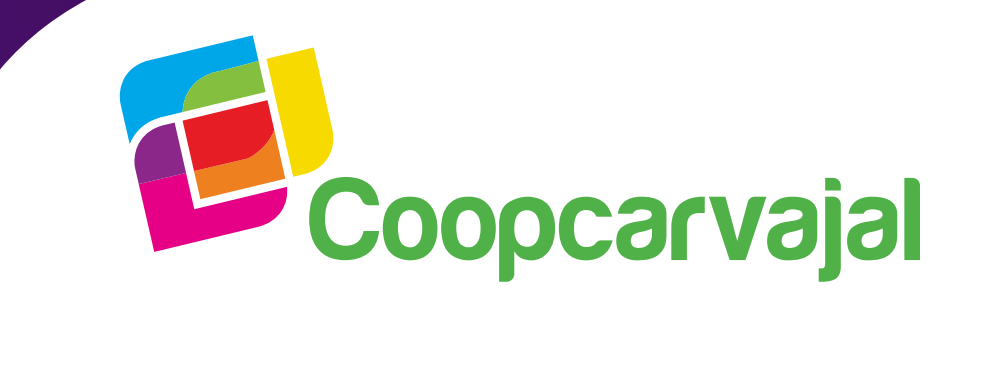

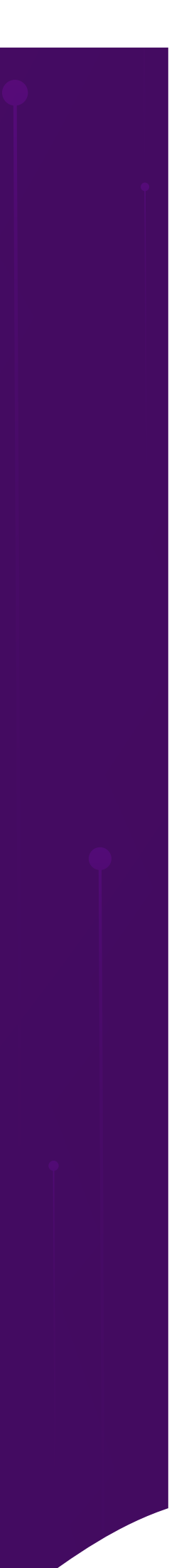

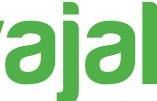